## 1/ Création des pièces du logement

Avant de poursuivre, ouvrez votre fichier "plan1.sh3d" réalisé dans la 1ère partie du tutoriel. Dans le logiciel Sweet Home 3D, cliquez sur "Fichier"> "Enregistrer-sous" puis renommé le fichier "plan1.sh3d" en "plan2.sh3d".

Pour être efficace dans l'aménagement, il faut commencer par créer les pièces de l'étage. Cela nous permettra de vérifier si les murs et cloisons sont bien fermés, changer plus rapidement la texture des sols, dimensionner exactement la surface en m<sup>2</sup> du plancher.

• Sélectionnez les différentes pièces de la maison en cliquant d'abord sur l'icône « créer une pièce » puis « double-cliquez » sur une des pièces du logement dans la zone quadrillée

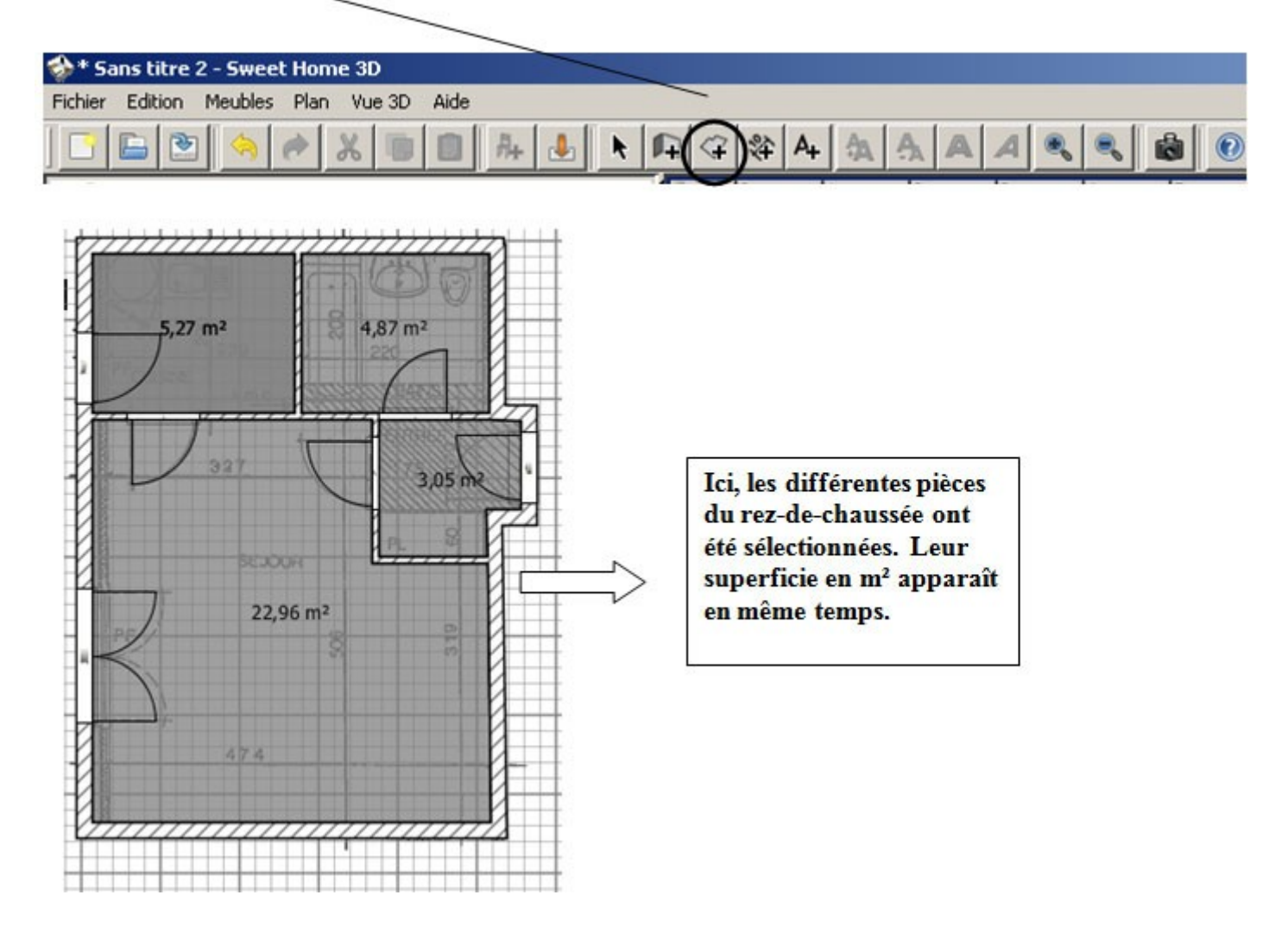

Nommez les différentes pièces. Pour cela :

- Cliquez sur l'icône « sélectionner » de la barre de commande.
- Double-cliquez sur une des pièces puis nommer la pièce.
- Ex : cuisine.
- Cliquez sur OK

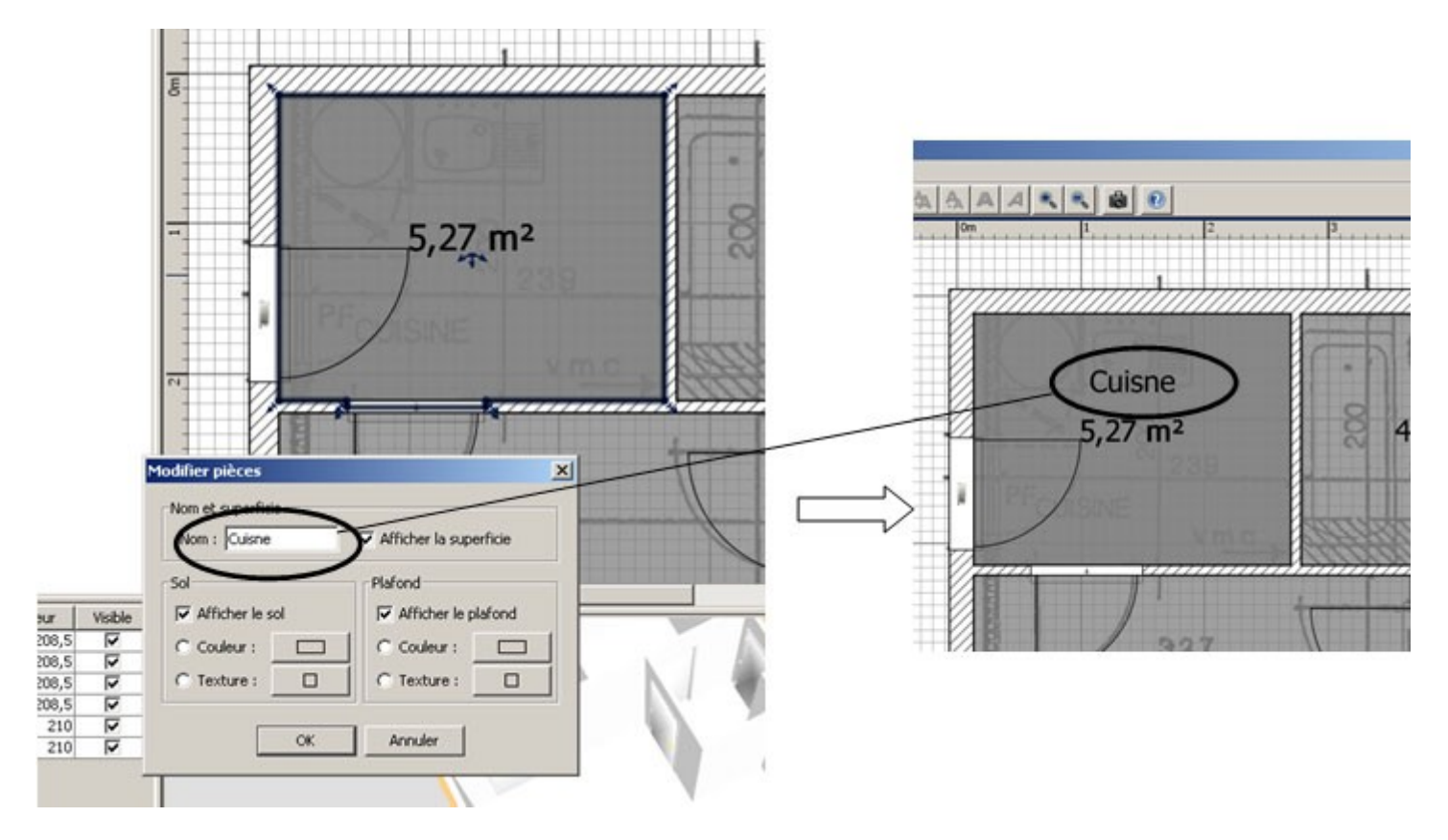

Quand vous avez fait toutes les pièces, vous devez avoir cela :

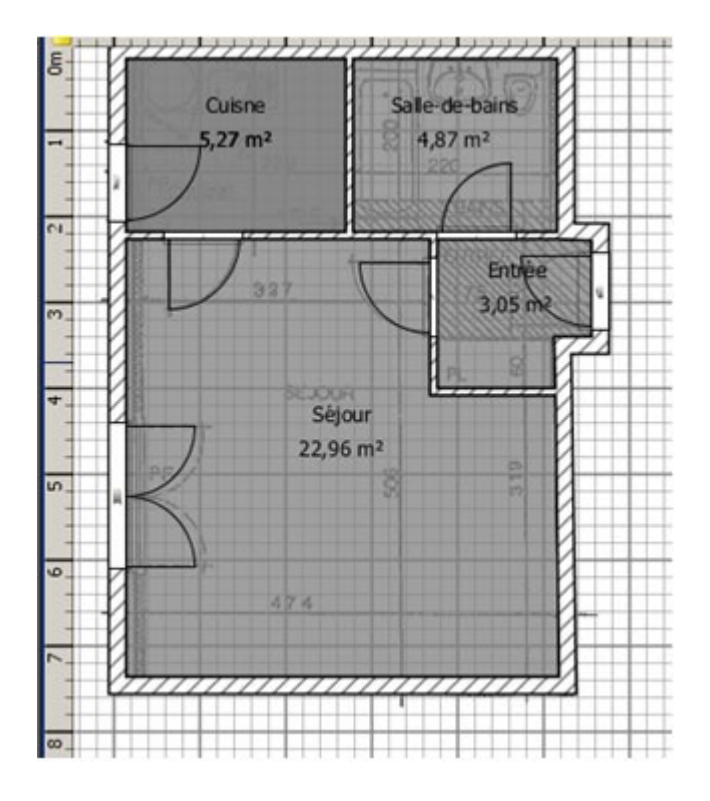

## 2a/ Choix des revêtements des sols

Sur le sol de la salle de bains, nous mettrons du carrelage bleu. Pour cela :

- Cliquez sur l'icône « sélectionner »
- Double-cliquez sur le sol de la salle de bains de la zone quadrillée
- Dans la zone « sol », cliquez sur « texture ».
- Choisissez « sol Carreaux bleus clairs ».
- Cliquez sur OK

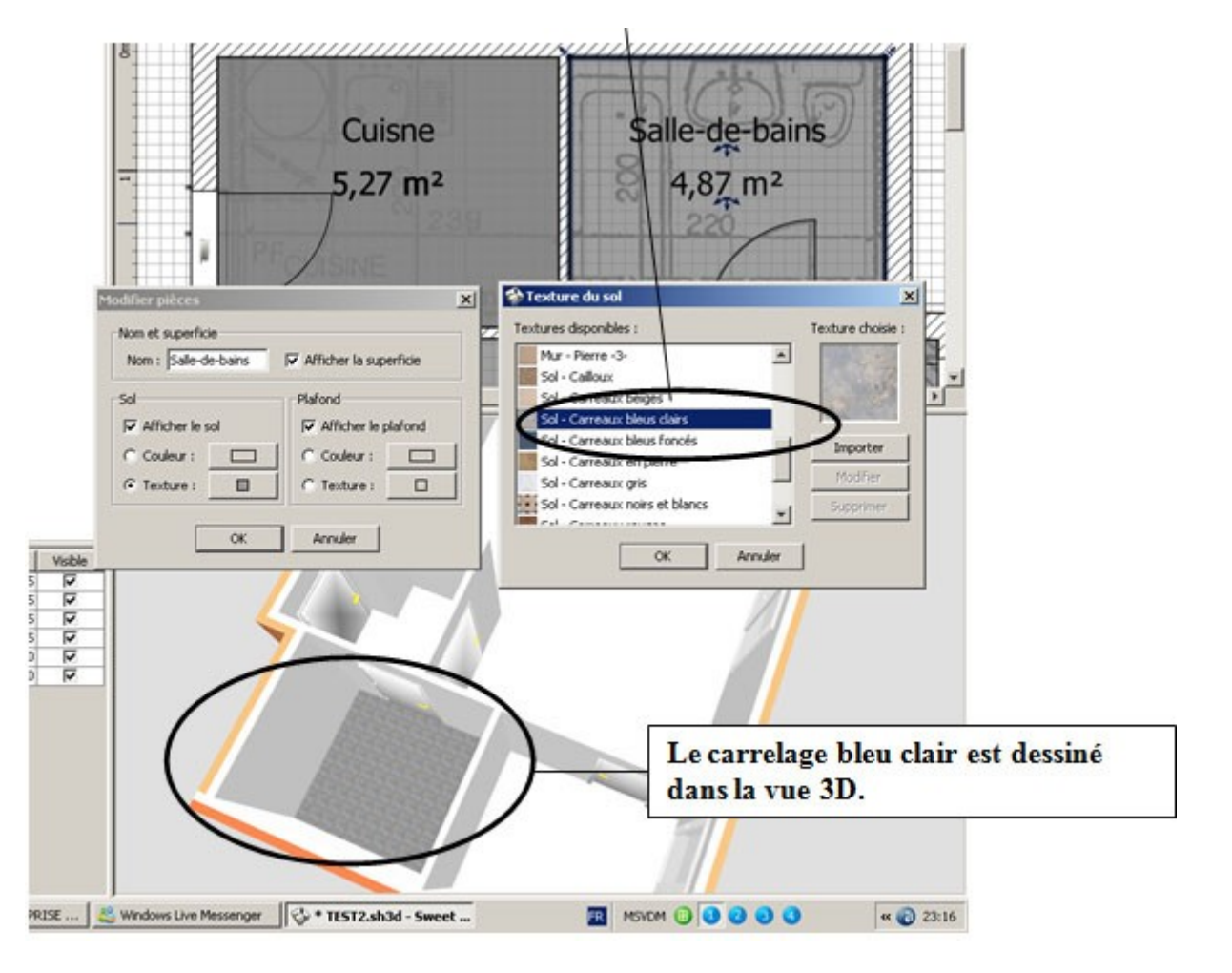

Pour les autres pièces, choisissez les textures suivantes :

- Entrée et Séjour : Vieux parquet
- Cuisine : carreaux bleus clairs

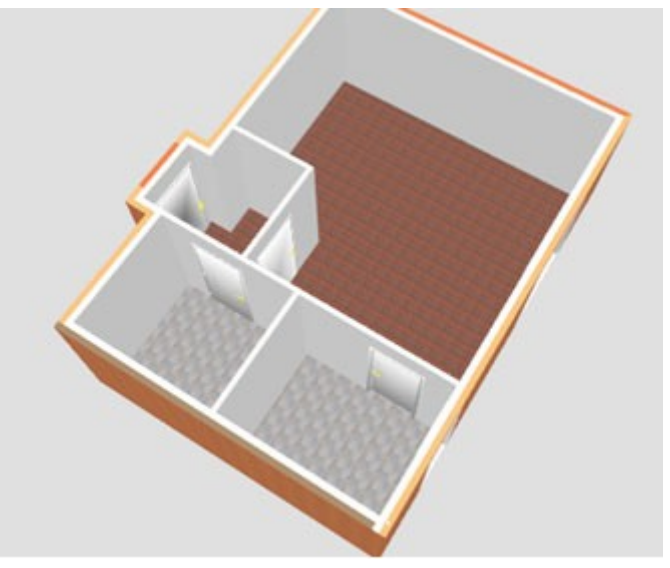

Verrouillez le plan de base :

Un plan de base est une zone limitée par les murs d'une pièce que vous avez créée. Il se peut que lors des manipulations précédentes, vous ayez décalés les différents plans de bases de votre maison.

- Tout d'abord, vérifiez si les plans de bases ou « les sols » de vos pièces ne sont pas décalés. Réajustez le plan décalé en le sélectionnant et en le glissant contre les murs. Aidez-vous du zoom pour faire cela.
- Cliquez sur n'importe quelle pièce puis cliquez « droit » sur la souris.
- Sélectionnez « Verrouiller le plan de base »
- Vérifiez que vous ne pouvez plus bouger « les sols » dans la zone quadrillée

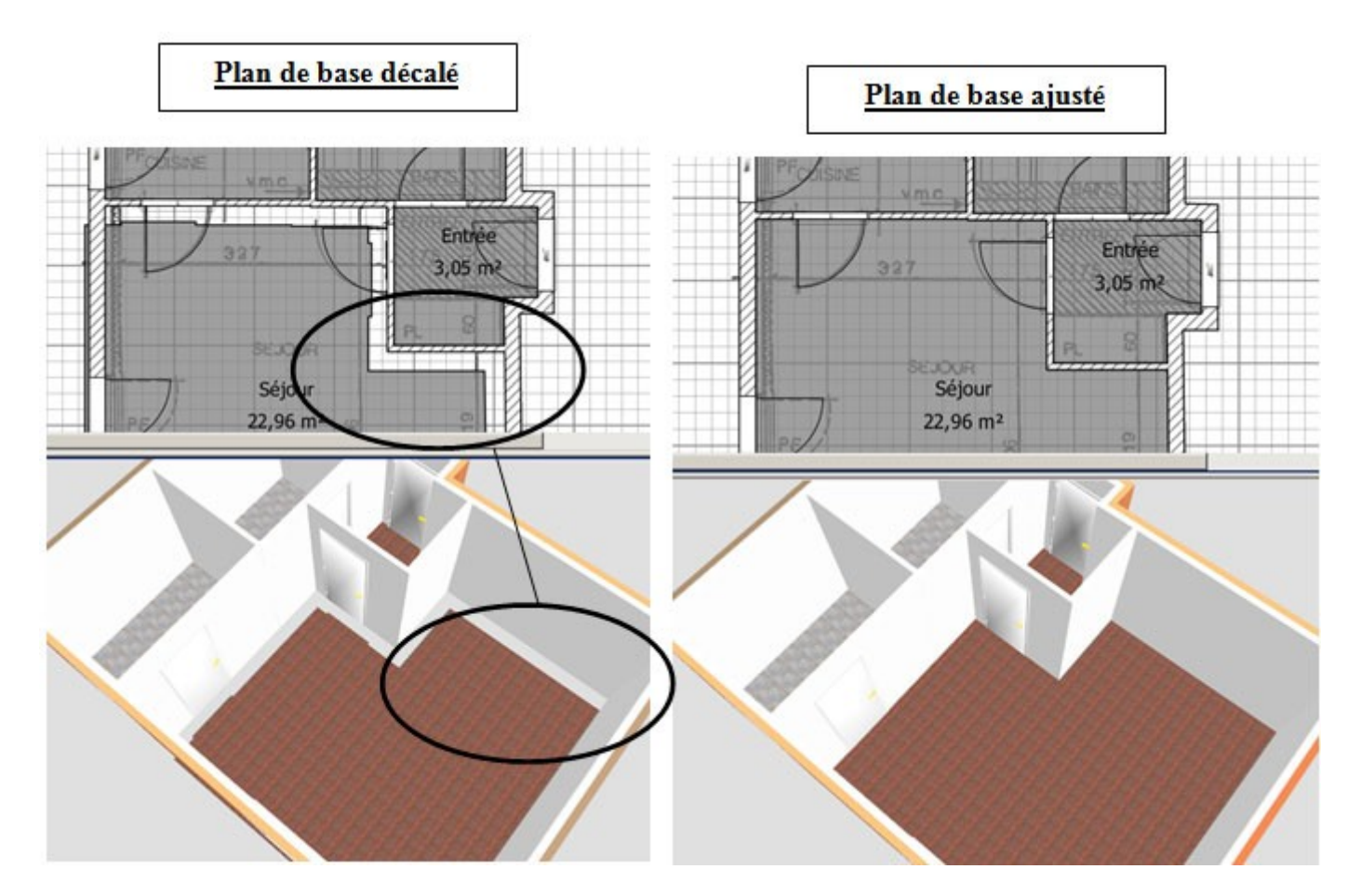

Verrouillez le plan de base après ajustement

| Cuisine<br>5,27 m <sup>2</sup> | Salle-de-bains<br>4,87 m <sup>2</sup>                                                        |                      |
|--------------------------------|----------------------------------------------------------------------------------------------|----------------------|
| and a                          | Défaire Modifier                                                                             | Ctrl+Z               |
|                                | Sélectionner tout                                                                            | Ctrl+A               |
| 1                              | Verrouiller le plan de base                                                                  | Ctrl+Alt+L           |
|                                | Modifier l'image d'arrière pl<br>Cacher l'image d'arrière pla<br>Supprimer l'image d'arrière | an<br>in<br>plan     |
|                                | Zoom arrière<br>Zoom avant                                                                   | Ctrl+Maj+K<br>Ctrl+K |
|                                | Exporter au format SVG                                                                       |                      |

N'oubliez pas d'enregistrer votre travail de temps en temps.

## 2b/ Choix des revêtements de murs

Sur les murs de la salle de bains, nous allons revêtir les murs d'un carrelage mural. Mais d'abord, remarquez que le mur de la salle de bain qui donne sur l'extérieur n'est pas limité à cette pièce, il continue jusque dans la cuisine. Il va falloir diviser en deux ce mur.

- Divisez en deux le mur donnant sur l'extérieur de la salle de bains. Pour cela :
- Sélectionnez le mur à diviser en 2.
- Dans « Plan », cliquez sur « Diviser le mur »

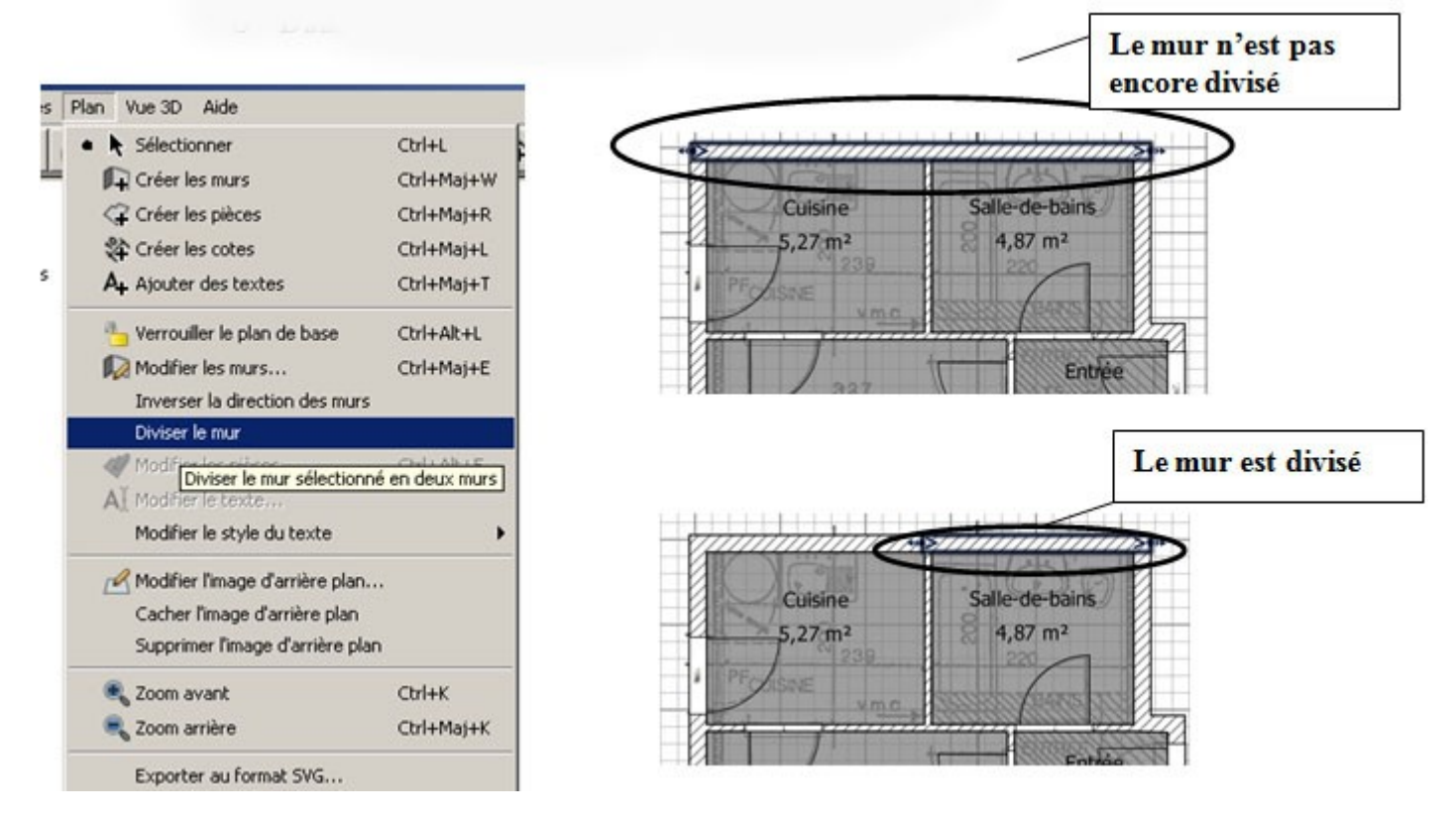

Choisir une texture pour les murs de la salle de bains. Les murs de la salle de bains seront en carreaux bleus.

- « Double-cliquez » sur le mur à revêtir
- Dans le menu « coté droit », cliquez sur « texture »
- Sélectionnez « Mur- carreaux bleus » puis ok
- Faites cela pour tous les murs de la salle de bains.

| ((cm): 266,471                                                                         | 士 Y (cm):                       | 4,351王 220                                                                                                    |                   |
|----------------------------------------------------------------------------------------|---------------------------------|----------------------------------------------------------------------------------------------------|-------------------|
| Point d'arrivée<br>((cm) : 534,971                                                     | ± ¥ (cm): 「                     | 4.51.21 EIT                                                                                                    |                   |
| Longueur au poin<br>Côté gauche                                                        | t d'amivée (cm) : Citté droit   | 200,5 =                                                                                                    | Entrée<br>3.05 m² |
| Couleur : Couleur : Couleur :                                                          | Couleur :                       |                                                                                                    | 1                 |
| Hauteur<br>P Mur rectangulaire<br>Hauteur (m) :<br>P Mur indiné<br>Hauteur de départ : | 250 곳<br>250 곳 Hauteur de fin : | Texture du côté drait des m<br>Textures disponibles :<br>Cel - Cel bleu<br>Cel - Nuageux<br>Gel - Très nuageux | iers 2            |
|                                                                                        | <b>20</b> 王                     | Mur - Buis<br>Mur - Carreaux beiges<br>Mur - Carreaux beus                                                     | Importer          |

Revêtir tous les autres murs intérieurs de la maison. Procédez comme précédemment.

- Les murs de la cuisine seront en « carreaux belges »
- Les murs du séjour seront en « petites briques »
- Les murs de l'entrée seront en « petites briques blanches »

Petite indication : Comment reconnaître le sens « coté droit » ou « coté gauche » des murs ?

Quand vous sélectionnez un mur, des petites flèches bleues indique le sens du mur. Donc, le coté gauche sera à gauche du sens des flèches, et le coté droit, de l'autre coté !

Ex : mur de la cuisine donnant sur l'extérieur

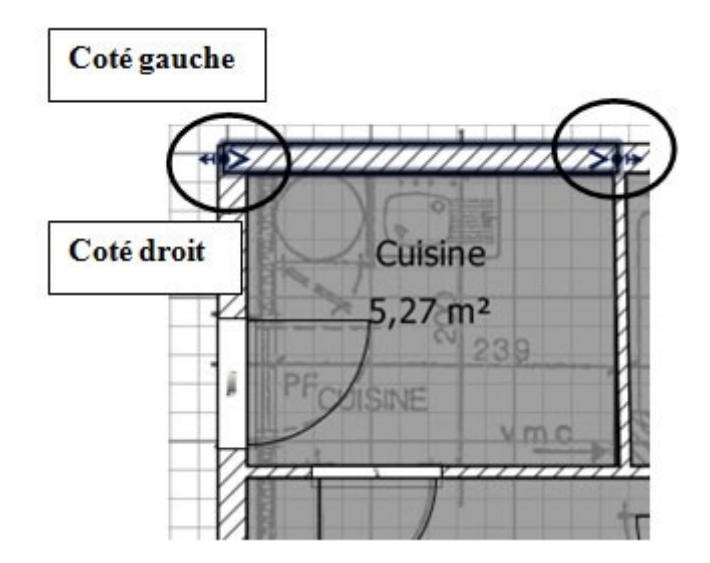

Quand vous aurez terminé de revêtir tout les murs, ça doit donner cela :

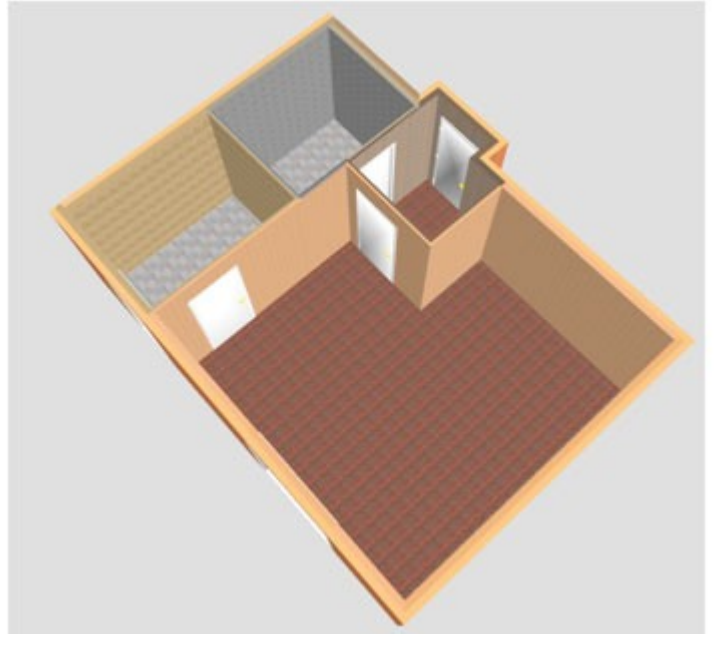

Enregistrer votre travail.

## 3/Ameublement du logement

Dans cette partie, il va falloir aménager l'intérieur de la maison, c'est-à-dire, installer le mobilier, les radiateurs et la décoration.

Dans un premier temps, prenons comme exemple l'aménagement de la cuisine : La cuisine comporte les éléments suivant :

|         |                         | Dimensions<br>(cm)                              | Contraintes de<br>position |
|---------|-------------------------|-------------------------------------------------|----------------------------|
| Cuisine | Frigo                   | Largeur : 90<br>Profondeur :70<br>Hauteur :190  | Non                        |
|         | Evier                   | Largeur : 80<br>Profondeur :50<br>Hauteur :100  | Oui                        |
|         | Radiateur<br>électrique | Largeur : 35<br>Profondeur : 10<br>Hauteur : 45 | Oui                        |

• Insérez et dimensionnez le mobilier.

De la même façon que vous avez importé les portes et les portes-fenêtres, choisissez le mobilier cité cidessus et placez-le dans la cuisine et cela sans tenir compte des contraintes de positionnement. Double-cliquez sur les objets que vous avez insérés et rentrez les dimensions du tableau ci-dessus.

- Positionnez le mobilier selon les contraintes du dessin ci-dessous. Pour cela :
  - Exemple : le radiateur

Sélectionnez le radiateur à positionner

Faites-le glisser contre le mur sur lequel il doit s'appuyer, en maintenant le bouton gauche de la souris enfoncée. Des longueurs doivent s'afficher par rapport aux murs limitrophes.

Relâchez le boutons lorsque 80 apparait

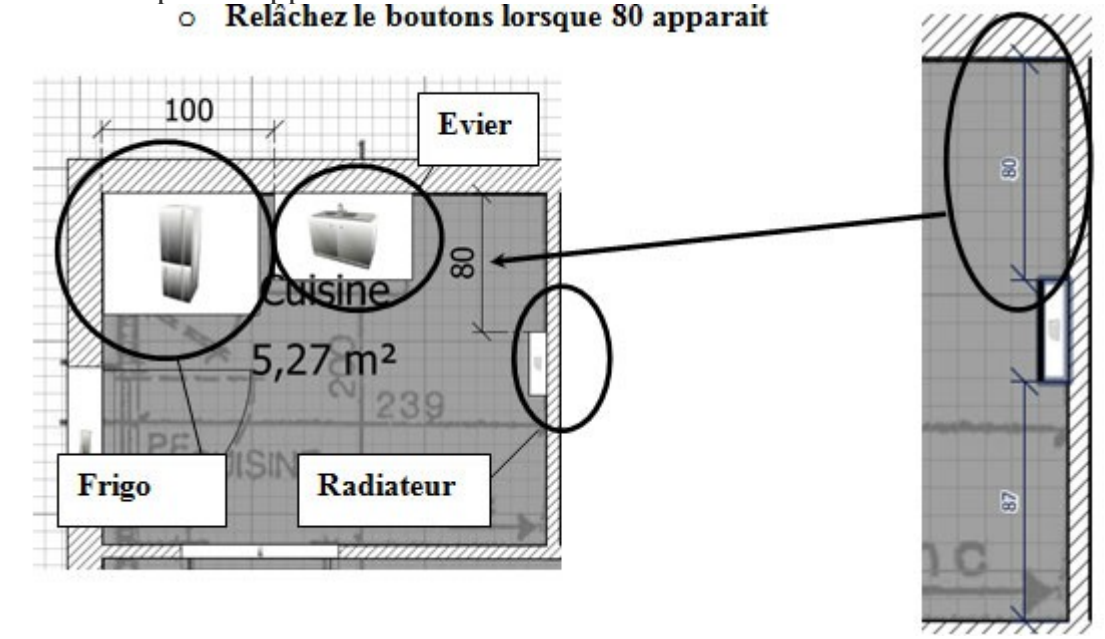

• Positionnez le restant du mobilier de la cuisine.

Maintenant, meublez de la même façon la salle-de bain en respectant les dimensions du mobilier et les contraintes de positionnement du dessin ci-dessous.

|                |           | Туре      | Dimensions (cm)                                | Contraintes de position    |
|----------------|-----------|-----------|------------------------------------------------|----------------------------|
| Salle de bains | WC        | 7         | Largeur : 40<br>Profondeur :80<br>Hauteur :60  | Oui (voir plan ci-dessous) |
|                | Lavabo    | 1         | Largeur : 60<br>Profondeur :45<br>Hauteur :100 | Oui (voir plan ci-dessous) |
|                | Baignoire | encastrée | Largeur : 200<br>Profondeur :75<br>Hauteur :60 | Oui (voir plan ci-dessous) |

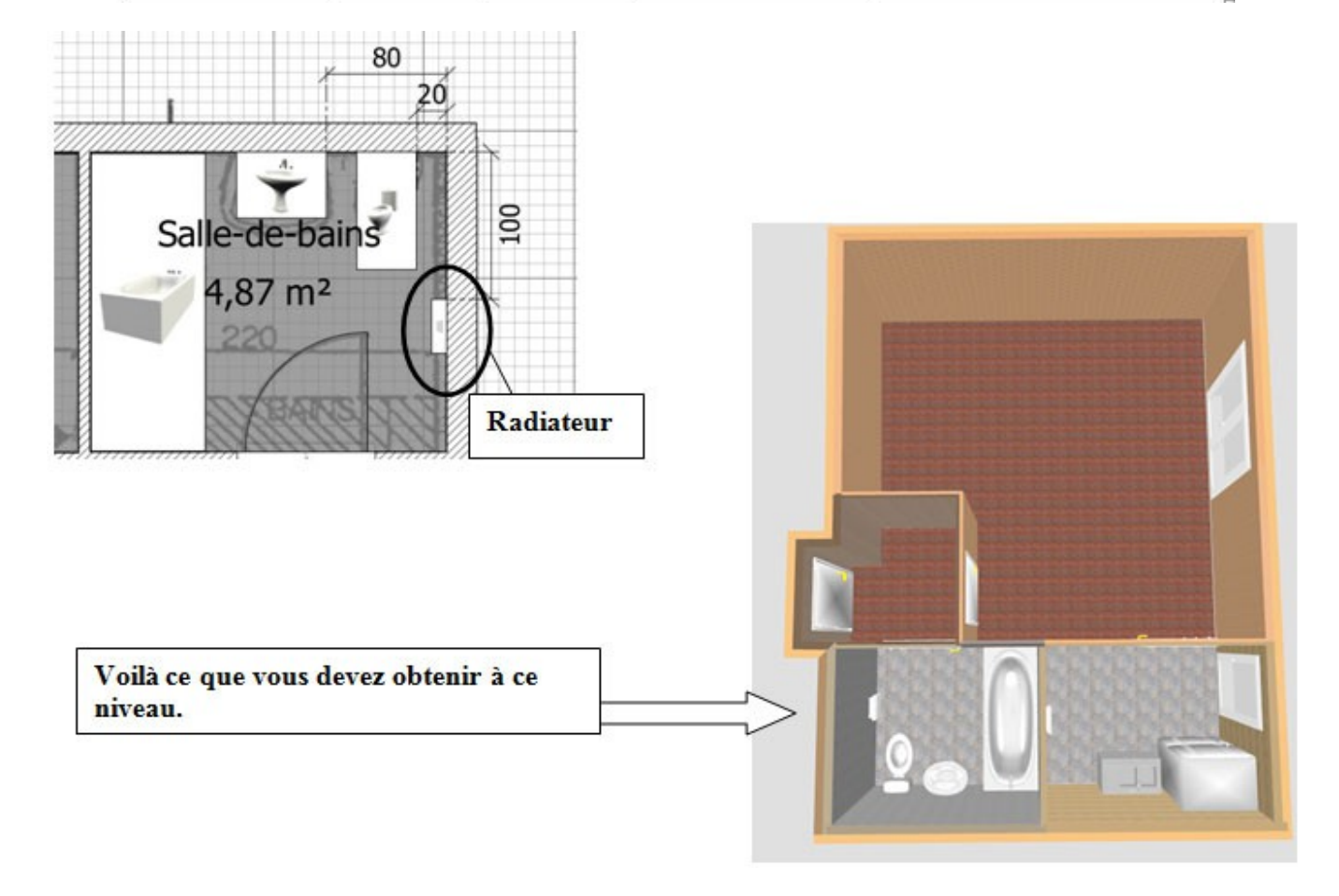

Pour obtenir une image de votre travail, cliquez tout d'abord sur le bouton "Vue 3D" puis sur "Créer une photo..."

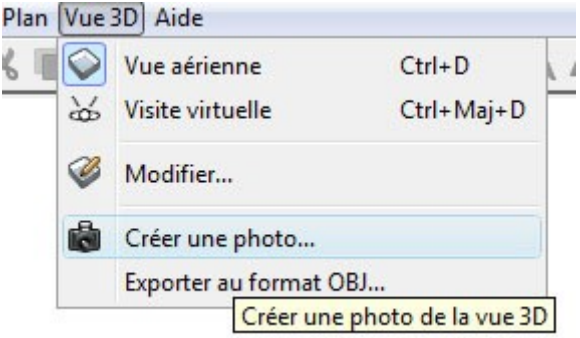

Enregistrez la photo dans le dossier "pdf" "plan2.png" (l'extension ".png" est généré automatiquement par le logiciel Sweet Home 3D").